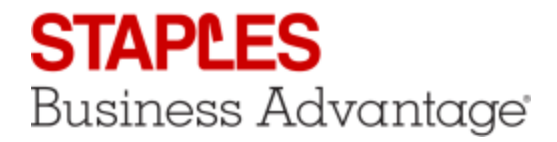

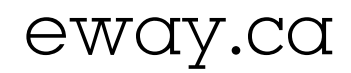

## Backordered Items

| Reach the Backordered Items List                                                                                                    |                                                                                                    |                                          |                                                                                                    |                  |  |
|----------------------------------------------------------------------------------------------------|----------------------------------------------------------------------------------------------------|------------------------------------------|----------------------------------------------------------------------------------------------------|------------------|--|
| <ol> <li>From the Orders menu, select option Backordered Items.</li> <li>These items are temporarily on hold and will be shipped as soon<br/>as they become available.</li> </ol> | opping 🗸                                                                                                    | Orders -                                 | My Account -                                                                                                    | Help 🗸           |  |
|                                                                                                    |                                                                                                    | Group Orde<br>Submitted                  | ers<br>Orders                                                                                                    | unt<br>IXA (1783 |  |
|                                                                                                    |                                                                                                    | Backordere<br>Templates                  | ed Items                                                                                                    |                  |  |
|                                                                                                    |                                                                                                    | Special Ore<br>Returns                   | ders                                                                                                    | 30               |  |
| 2. The list containing your backordered items displays.                                                                                                    | Hy Orders<br>Ver                                                                                                    |                                          |                                                                                                    |                  |  |
|                                                                                                    | NUME OF A STATE OF A SECONDARY OF A SECONDARY OF A | 0 000 0000<br>0 000 000 000<br>0 070 000 |                                                                                                    |                  |  |
|                                                                                                    | 2420                                                                                                    | 2007<br>2007<br>2007<br>2007<br>2007     | 2000 00 10<br>20 Michael and Anna<br>20 Michael and Anna<br>20 Michael and<br>20 Michael and | 6.9 0.7 I        |  |
|                                                                                                    |                                                                                                    |                                          |                                                                                                    |                  |  |

| Modify Ordered Quantities and Delete an Item                                                              |                        |   |                           |         |
|----------------------------------------------------------------------------------------------------|------------------------|---|---------------------------|---------|
| <ol> <li>To modify a quantity to order, enter a different number in the product's<br/>QTY box.</li> </ol> |                        |   | QTY                       | PRODUCT |
|                                                                                                    | EW61423246<br>3/4/2015 | 1 | Order 4<br>Ship 0<br>BO 4 | PAP5604 |
|                                                                                                    |                        | 1 | Order 3<br>Ship 0<br>BO 3 | STD1002 |
|                                                                                                    |                        |   |                           |         |

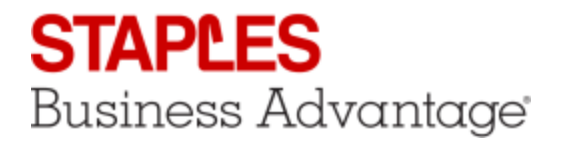

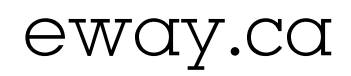

## Modify Ordered Quantities and Delete an Item

- 2. To delete a product, click the check box of the product to delete and click the **Sup** button.
- 3. To delete more than one product, check the box of the products you wish to delete and click the **Delete Selected** button.

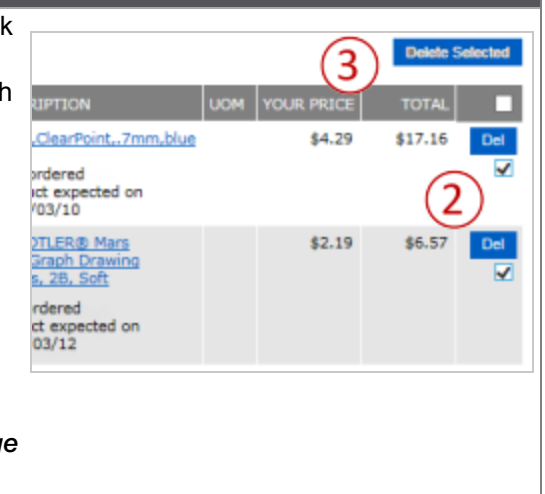

A notification email is automatically sent to you to confirm the change you just made.

## Inquire an Order with Backordered Items

- 1. Click on the eway order number.
  - If you deleted products or modified quantities, the Internal Comment box will display a note, showing that a backordered product was modified or deleted.

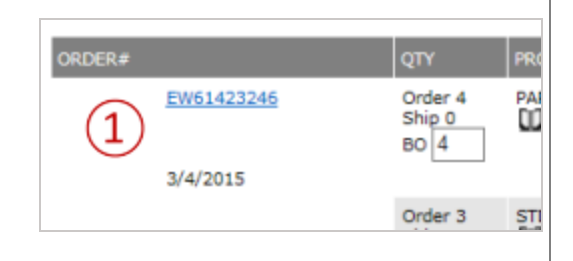